# 雲南夢ネットインターネット接続サービス

### 設定手順書(飯南放送センターエリア)

# MacOS X (10.7/10.8/10.9) 版

# 雲南市·飯南町事務組合

# 設定手順書の構成

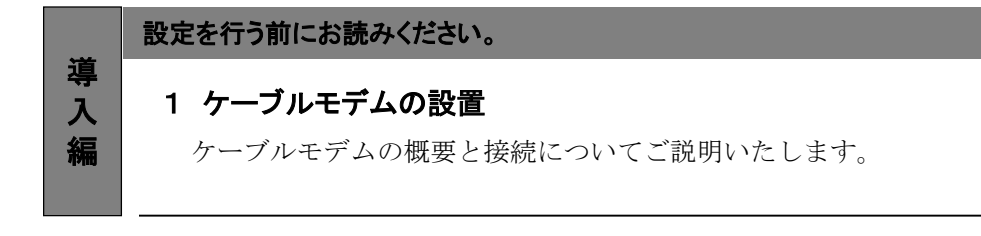

|     | 設定手順書です。設定の際にお読みください。                             |
|-----|---------------------------------------------------|
| 設定編 | 2 TCP/IPの設定<br>ネットワークの設定についてご説明いたします。             |
|     | 3 インターネットオプションの設定<br>インターネットオプションの設定についてご説明いたします。 |
|     | 4 ルータを使用する場合の設定<br>一般的なルータの設定についてご説明いたします         |
|     |                                                   |

|         | トラブルシューティング。故障かなと思ったらお読みください。             |
|---------|-------------------------------------------|
| F A Q 編 | 5 トラブルシューティング<br>トラブルシューティングについてご説明いたします。 |

### 1. ケーブルモデムの設置

### 1-1 ケーブルモデムの概要

お客様へ配布しましたケーブルモデムはシスコシステムズ(Cisco Systems)製、 フジクラ(Fujikura)製またはアリス(ARRIS)製となります。

<ご利用上のご注意>

・他製品のケーブルモデムはご利用できませんのでご注意ください。

#### ケーブルモデムとパソコンの接続 ·2 ケーブルモデムからパソコンへの接続方法を以下に示します。 FCM-140U **DPC2100** DPC3010 Touchstone CM820C FCM-150J FCM-160J 前面 前面 前面 7 - FA - 10 - MA ARRIS O US 前面 0 0 0 0 0 背面 背面 背面 . 電源ボー (DC N) 6 背面 ※ FCM-160JはLEDランプや背 12V ETHERNET CABLE 12V ETHERNET CABLE ETHERNET CABLE AC 面の配置がやや異なります。 DC DC 100V

#### 接続手順

- <u>CABLE (RF端子)</u> インターネット専用同軸ケーブルを接続します。 通常の場合、当組合が指定する工事業者が接続します。
- ② <u>ETHERNET(イーサネット)</u> LANケーブルを接続します。接続したLANケーブルはパソコンのLANポートへ接続します。
- ③ Power/DC7.5V/12VDCまたはAC100V(電源コネクタ) ACアダプタまたは電源コードを電源コンセントに接続してから、そのコードをモデムに 接続します。

### 1-3 ケーブルモデム正面ランプの説明

ケーブルモデム正面のランプ状態を以下に示します。

FCM-140U/FCM-150J/FCM-160J

| MSG                        | :常時消灯                                                  |
|----------------------------|--------------------------------------------------------|
| PC                         | : 夢ネットと通信できるようになると点滅し、さらにパソコンと<br>ケーブルモデムが接続されると点灯します。 |
| <u>TX (FCM-160Jのみ)</u>     | : データ送信時は点滅します。                                        |
| <u>RX(FCM-160Jのみ)</u>      | : データ受信時は点滅します。                                        |
| SND                        | : 正常動作中は点灯、夢ネットとの接続調整中は点滅します。                          |
| RCV                        | : 正常動作中は点灯、夢ネットとの接続調整中は点滅します。                          |
| PWR/POWER                  | : ケーブルモデムに電源が入ると点灯します。                                 |
| DPC2100                    |                                                        |
| Power (電源)                 | : ケーブルモデムに電源が入ると点灯します。                                 |
| <u>RECEIVE DATA(データ受信)</u> | : データを受信中に点滅します。                                       |
| <u>SEND DATA (データ送信)</u>   | : データを送信中に点滅します。                                       |
| CABLE (ケーブル)               | : 夢ネット側に認識され、動作可能な場合は点灯します。<br>起動中、夢ネット側の認識処理中は点滅します。  |
| PC                         | : パソコンとケーブルモデムが接続されると点灯します。<br>データ転送が行われているときは点滅します。   |

一導入編一

### 1-3 ケーブルモデム正面ランプの説明

ケーブルモデム正面のランプ状態を以下に示します。

DPC3010

| <u>POWER(電源)</u>         | :ケーブルモデムに電源が入ると点灯します。                                |
|--------------------------|------------------------------------------------------|
| <u>DS(下り通信)</u>          | :正常動作中は点灯、点滅します。                                     |
| <u>US(上り通信)</u>          | :正常動作中は点灯、点滅します。                                     |
| <u>ONLINE(インターネット接続)</u> | : 夢ネット側に認識され、動作可能な場合は点灯します。                          |
| LINK                     | : パソコンとケーブルモデムが接続されると点灯します。<br>データ転送が行われているときは点滅します。 |

### Touchstone CM820C

| Power (電源)        | : ケーブルモデムに電源が入っている間は点灯します。<br>電源投入直後のシステム確認時は点滅します。   |
|-------------------|-------------------------------------------------------|
|                   | <b>了兴利化力以上达,本力,让上</b> 办技体型教力以上决定之力。                   |
| <u>DS (下り通信)</u>  | : 止吊動作中は点灯、 一 一 一 一 一 一 一 一 一 一 一 一 一 一 一 一 一 一 一     |
| <u>US (上り通信)</u>  | : 正常動作中は点灯、夢ネットとの接続調整中は点滅します。                         |
| ONLINE(インターネット接続) | : 夢ネット側に認識され、動作可能な場合は点灯します。<br>起動中、夢ネット側の認識処理中は点滅します。 |
| LINK              | : パソコンとケーブルモデムが接続されると点灯します。<br>データ転送が行われているときは点滅します。  |

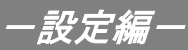

# 2. ネットワークの設定

≪Mac OS X 編≫

#### 2-1 起動

1. 〔アップルメニュー〕から〔システム環境設定〕を選択します。

| この Mac について<br>ソフトウェア・アップデート<br>App Store |       |
|-------------------------------------------|-------|
| システム環境設定                                  |       |
| Dock                                      | •     |
| 最近使った項目                                   | ►     |
| Finder を強制終了                              | てな第り  |
| スリープ<br>再起動<br>システム終了                     |       |
| bousu_stimate をログアウト                      | . 企業Q |

2. 〔システム環境設定〕から〔ネットワーク〕を起動します。

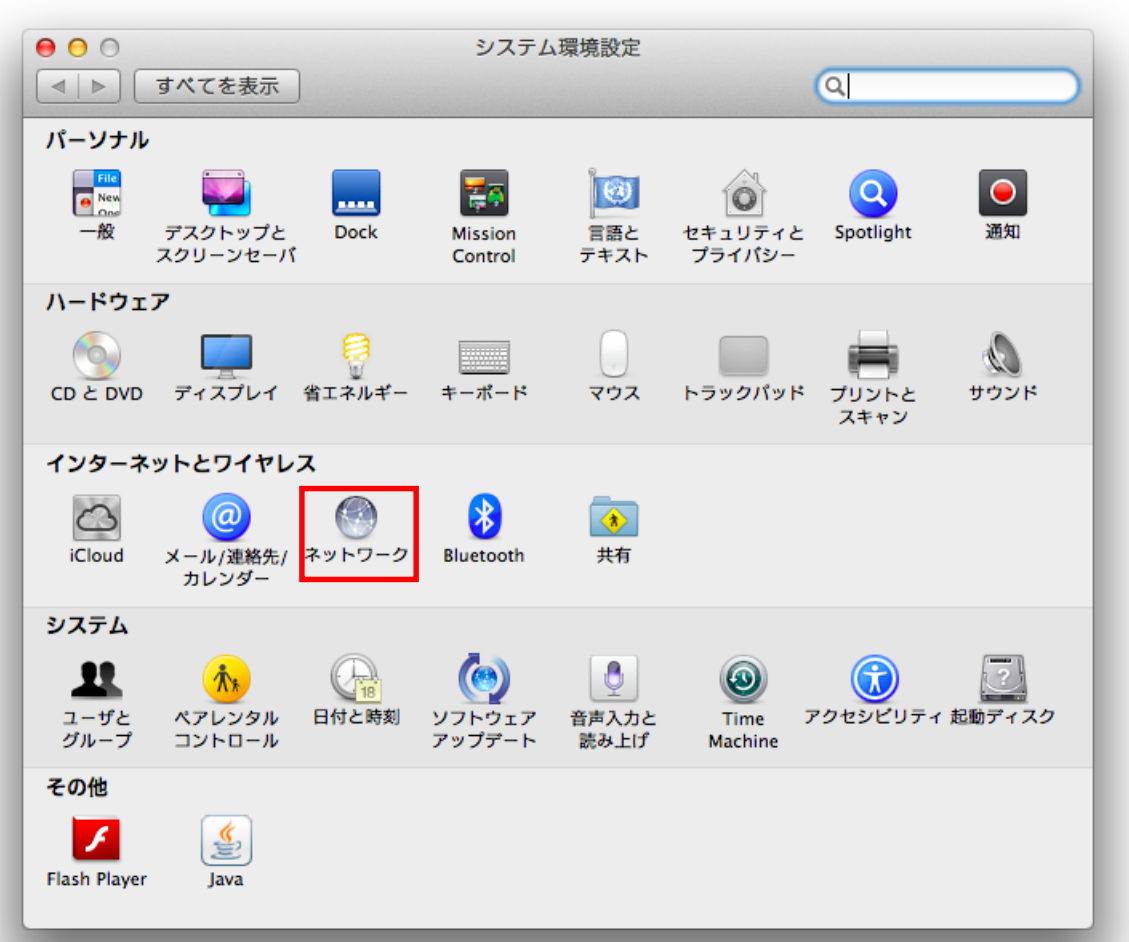

### 2-2 設定

1. 表示された「ネットワーク」の画面で「ネットワーク環境」を「自動」に設定、 「IPv4の構成」を「DHCPサーバを使用」に設定し、「詳細」をクリックします。

| <ul> <li>● ○ ○</li> <li>■ ● すべてを表示</li> </ul> | ネットワーク                                                                        |  |  |  |
|-----------------------------------------------|-------------------------------------------------------------------------------|--|--|--|
| ネットワーク                                        | ネットワーク環境: 自動 🛟                                                                |  |  |  |
| ● Ethernet 《●》<br>接続済み 《●》                    | 状況: 接続済み<br>Ethernet は現在使用中で、IP アドレス<br>■●●■■■■■■■■■■■■■■■■■■■■■■■■■■■■■■■■■■ |  |  |  |
| ⊖ Bluetooth<br>IP アドレスなし                      | IPv4 の構成: DHCP サーパを使用 ↓                                                       |  |  |  |
|                                               | IP アドレス: 100.254.155.136                                                      |  |  |  |
|                                               | サブネットマスク: 155 155.7.0                                                         |  |  |  |
|                                               | ルーター:                                                                         |  |  |  |
|                                               | DNS サーバ:                                                                      |  |  |  |
|                                               | 検索ドメイン:                                                                       |  |  |  |
|                                               | IPv6 アドレス: 「WEBS-LINE II」」「Line In 10*                                        |  |  |  |
| + - **                                        | 詳細 ?                                                                          |  |  |  |
| 🔟 変更できないようにするに                                | はカギをクリックします。 アシスタント 元に戻す 適用                                                   |  |  |  |
|                                               |                                                                               |  |  |  |

### 2-2 設定

2. 「ネットワーク」の画面で「プロキシ」タブを選択し、「構成するプロトコルを選択」の 各項目についてチェックを外します。 チェックが外れていることを確認できたら、「OK」ボタンをクリックします。

| ○ ○ ○ ネットワーク                                                                                                    |
|----------------------------------------------------------------------------------------------------|
| マート     すべてを表示   Q                                                                                                    |
| Ethernet     TCP/IP DNS WINS 802.1X プロキシ ハードウェア                                                                                                    |
| <ul> <li>構成するプロトコルを選択:</li> <li>自動プロキシ検出</li> <li>自動プロキシ構成</li> <li>Web プロキシ (HTTP)</li> <li>保護された Web プロキシ (HTTPS)</li> <li>FTP プロキシ</li> <li>SOCKS プロキシ</li> <li>ストリーミングプロキシ (RTSP)</li> <li>Gopher プロキシ</li> </ul> |
| ○ 簡易ホスト名を除外                                                                                                    |
|                                                                                                    |
| ✓ 受動 FTP モード (PASV) を使用                                                                                                    |
| ?<br><i>キャンセル</i> OK                                                                                                    |
|                                                                                                    |

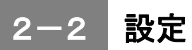

3. 「適用」ボタンをクリックして、画面を閉じます。

|                                         | ネット           | ワーク                                                                         |
|-----------------------------------------|---------------|-----------------------------------------------------------------------------|
| ▲ ▶ すべてを表示                              |               | Q                                                                           |
| ネットワーク                                  | <b>景境:</b> 自動 | \$                                                                          |
| ● Ethernet<br>接続済み<br>● Wi-Fi<br>切<br>一 | 状況:           | 接続済み<br>Ethernet は現在使用中で、IP アドレス<br>■●■1 ■ ■■■ ■■■■■■■■■■■■■■■■■■■■■■■■■■■■ |
| Bluetooth<br>IP アドレスなし                  | IPv4 の構成:     | DHCP サーパを使用 🛟                                                               |
|                                         | IP アドレス:      | 159,254,153,190                                                             |
|                                         | サブネットマスク:     | 255.255.3.0                                                                 |
|                                         | ルーター:         |                                                                             |
|                                         | DNS サーバ:      |                                                                             |
|                                         | 検索ドメイン:       |                                                                             |
|                                         | IPv6 アドレス:    | E626D2JE017e3e.494                                                          |
|                                         |               |                                                                             |
| + - **                                  |               | 詳細 ?                                                                        |
| 2010 変更できないようにするに                       | はカギをクリックします。  | アシスタント 元に戻す 適用                                                              |
|                                         |               |                                                                             |

### 3. メールソフト設定のヒント

#### 3-1 メールソフト設定のヒント

一般的なメールソフトでは次の5つの設定項目があります。

1. 送信メールサーバ (SMTPサーバ)

説明:メールの送信を行うサーバを指定します。 設定:「登録通知書」に記載されている「メールサーバ名」と「ポート番号」を入力します。

2. 受信メールサーバ (POP3サーバ)

説明:メールの受信を行うサーバを指定します。 設定:「登録通知書」に記載されている「メールサーバ名」と「ポート番号」を入力します。 種類の選択がある場合は「POP」または「POP3」を選択します。

3. 電子メールアドレス

説明:電子メールアドレスを指定します。 設定:「登録通知書」に記載されている「メールアドレス」を入力します。

当サービスでは、「〇〇〇〇@iinan-net.jp」になります。

4. メールアカウント (ユーザ名)

説明:メールアカウントを指定します。 メール受信の認証時にユーザ名として使用されます。 当サービスでは電子メールアドレスの@の前と同じになります。 設定:「登録通知書」に記載されている「メールアカウント」を入力してください。

5. メールパスワード (パスワード)

説明:メールパスワードを指定します。 メールを受信するときに必要な認証パスワードとして使用されます。 設定:「登録通知書」に記載されている「メールパスワード」を入力してください。

- この他、下記設定についてご確認ください。
- 1.メッセージを受信後にメッセージのコピーをサーバから削除

説明:メッセージ受信後に、サーバから受信したメッセージを削除するか 設定します。 同じメールを2ヶ所で受信されたい等の特別な理由がない限り、削除する設定として ください。サーバのメールボックスが満杯になると、メッセージが受信できなくなります。

- 2. SSLを使用
  - 説明:当サービスではSSLを使用しませんので、チェックを外してください。 チェックを付けると、メッセージが送受信できなくなります。

### 4. ルータを使用する場合の設定

#### 4-1 機器設置

1. モデム、ルータ、パソコンをLANケーブルにて接続します。

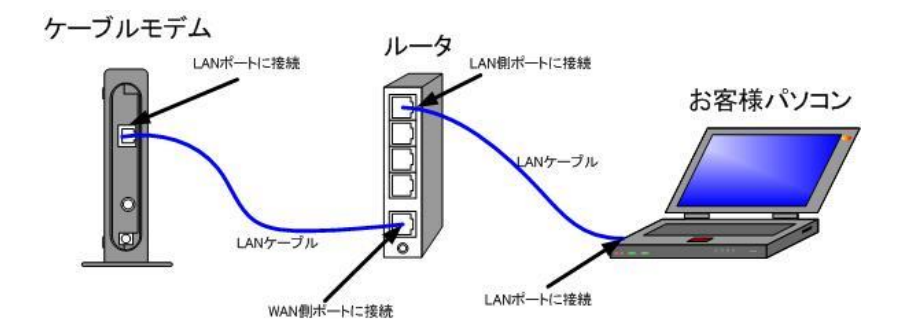

 ・ルータの導入等、モデムに接続する機器を変更した場合は、モデムの再起動を行って ください。

#### 4-2 ルータの設定

ルータを使用する場合の一般的な設定について説明します。

1. インターネット接続設定

ルータの管理画面よりWAN側IPアドレスの設定を「DHCPサーバより自動取得」する 設定にします。

2. LAN側設定

ルータの管理画面より「DHCPサーバ機能」を有効にし、ルータよりお客様パソコンへ IPアドレスを自動的に割り当てる設定にします。

3. 無線接続設定

無線ルータのメーカ、パソコンのOSによって設定方法が異なります。 無線接続の設定をする場合は、無線ルータに付属のマニュアルをご参照ください。

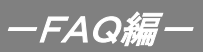

## 5. トラブルシューティング

#### 5-1 インターネットへつながらない

[ケーブルモデム]の正面ランプをご確認ください。
 [ケーブルモデム] [パソコン]の電源が投入されている状態でご確認ください。

モデムの正面ランプが下記の場合は、雲南夢ネットサポートセンターへご連絡ください。

| モデムの種類                                       | ランプの名称            | ランプの状態 |
|----------------------------------------------|-------------------|--------|
| フジクラ製モデム<br>(FCM-140U、FCM-150J、<br>FCM-160J) | PC                | 消灯     |
| その他モデム                                       | CABLE又は<br>ONLINE | 消灯     |

モデムの正面ランプが下記の場合は〔ケーブルモデム〕と〔パソコン〕もしくは 〔ルータ〕の接続をご確認ください。正常に接続されている場合は点灯しています。

| モデムの種類                                       | ランプの名称       | ランプの状態 |
|----------------------------------------------|--------------|--------|
| フジクラ製モデム<br>(FCM-140U、FCM-150J、<br>FCM-160J) | PC           | 点滅     |
| その他モデム                                       | PC又は<br>LINK | 消灯     |

2. パソコンの〔ネットワークの設定〕をご確認ください。

→詳細は本設定手順書の〔設定編〕〔2. TCP/IPの設定〕をご確認ください。

3. 上記をご確認後、症状が改善されない場合は**雲南夢ネットサポートセンター**へご連絡ください。 専門の係員がサポート致します。

| 雲南夢ネット | ・サポートセンター              |
|--------|------------------------|
| 受付     | :9:00~21:00(日、祝日を除く)   |
| TEL    | : 0120-956-941         |
| E-mail | : support@iinan-net.jp |